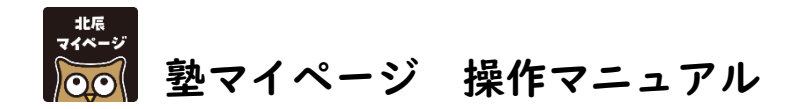

北辰テストへ受付代行所としてご登録いただくことで塾マイページを作成いたします。 北辰テストのお申し込 みは塾マイページからのみとなります。

※本マニュアルに掲載している画像は見本です。変更となる場合があります。

- I. 塾マイページへのログイン方法
- 2. 北辰テストのお申込みについて
- 3. 受験料のお支払い手続きについて
- 4. 受験会場の確認について
- 5. よくあるお問い合わせ

塾マイページは 3/27 (木) 11:00 より ご利用いただけます。

- 1. 塾マイページへのログイン方法
  - 北辰テスト HP (<u>https://www.hokushin-t.jp/</u>) ヘアクセスし、トップページの右上の「塾マイページ ログイン」ボタンをクリックします。 または、<u>https://www.hokushin-t.jp/member/juku\_admin/</u>よりアクセスできます。
  - ② ご登録の「塾成績資料受け取り用メールアドレス」および「塾認証コード」を入力し、「ワンタイム URLを送る」をクリックします。

| 北辰テスト 塾マイページ |                                                                                             |
|--------------|---------------------------------------------------------------------------------------------|
|              | ログイン<br>ご登録いただいた「製成繊維料要け取り用メールアドレス」と、<br>「製設証コード」を入力してください、<br>ご登録のメールアドレスに整マイページのJRLが届きます。 |
|              | メールアドレス 例: juku@hokushin-t.jp<br>動感証コード 例: ABCD1234                                         |
|              | ワンタイムURLを送る<br>メールアドレス・整線をコードが不明な場合には、北原図書まで <u>お問い合<br/>コセください</u>                         |
|              | Copyright (C) 2024 HOKUSHINTOSHO.                                                           |

③ ご登録のメールアドレス宛に届いたワンタイム URL をクリックします。

# ④ 塾マイページが開きます。

※ログインの都度①~③の手順が必要です。 ※塾マイページをブックマークされる場合には②のログイン画面を保存してください。

| 北辰テスト                                                              | 北辰テスト 塾マイページ                                                                                                    |                     |                 |                                       |        |         |         |  |  |  |  |  |  |
|--------------------------------------------------------------------|----------------------------------------------------------------------------------------------------|---------------------|-----------------|---------------------------------------|--------|---------|---------|--|--|--|--|--|--|
| お申込み手続き<br>回の選択                                                    | 生徒一覧                                                                                                    | ご入金状況               | お支払             | い手続き 四 生徒様配布用 整登録のご案内                 |        |         |         |  |  |  |  |  |  |
| 0000                                                               |                                                                                                    | △教室様                |                 | 北辰図書からのお知り                            | 5t     |         |         |  |  |  |  |  |  |
| <ul> <li>・ 熟 番</li> <li>・ 熟認証</li> <li>生徒様への<br/>からPDFラ</li> </ul> | <ul> <li>・整番号:1234 ・本部コード:5678</li> <li>・整認証コード:ABCD1234 ・本部名 : 塾名本部</li> <li>生徒様への整登録の説明用に、上記メニュー「生徒様配布用整登録のご案内」<br/>からPDFデータをダウンロードしてご利用ください。</li> </ul> |                     |                 |                                       |        |         |         |  |  |  |  |  |  |
| 2025年唐<br><sub>学年</sub>                                            | ま 北辰テスト                                                                                                    | >お甲し込み手約<br>■込手続き期間 | 売き([受付「<br>お支払い | P]をクリックすると該当回の申込手続き<br>ただ今の状況・確認できる内容 | ができます) | 受験会場掲載  | 整資料配信   |  |  |  |  |  |  |
| 中 3                                                                | 第1回<br>4/27(日)                                                                                                    | 3/27(木)~4/6(日)      | 4/9(水)          | 受付終了<br>の確認                           | 20     | 4/18(金) | 5/12(月) |  |  |  |  |  |  |
| 中 3                                                                | 第2回<br>6/22(日)                                                                                                    | 5/15(木)~6/1(日)      | 6/4(水)          | 受付中                                   | 15     | 6/13(金) | 7/1(火)  |  |  |  |  |  |  |
| 中 2                                                                | 第1回<br>6/22(日)                                                                                                    | 5/15(木)~6/1(日)      | 6/4(水)          | 受付中                                   | 10     | 6/13(金) | 7/3(木)  |  |  |  |  |  |  |

2. 北辰テストのお申込みについて

■塾生の塾登録 (お申し込みまでに実施)

(1) <貴塾>塾生へ「北辰マイページ 塾登録のご案内」を配付
 「北辰マイページ 塾登録のご案内」をコピーし塾生へお配りいただき、塾生へ塾登録を行うよう
 にご案内ください。塾生が塾登録をしないと貴塾からお申し込みができません。

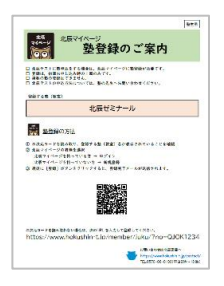

| ※塾マイページからも印刷できます。 |             |           |  |  |  |  |  |  |  |
|-------------------|-------------|-----------|--|--|--|--|--|--|--|
| 北辰テスト             | 北辰テスト塾マイページ |           |  |  |  |  |  |  |  |
| お申込み手続き回の選択       | 塾登録のご案内 回   | 操作マニュアル 🛛 |  |  |  |  |  |  |  |

② <塾生>北辰マイページに塾登録する。

「北辰マイページ 塾登録のご案内」の 2 次元コードを読み取り、北辰マイページへ塾登録を行います。

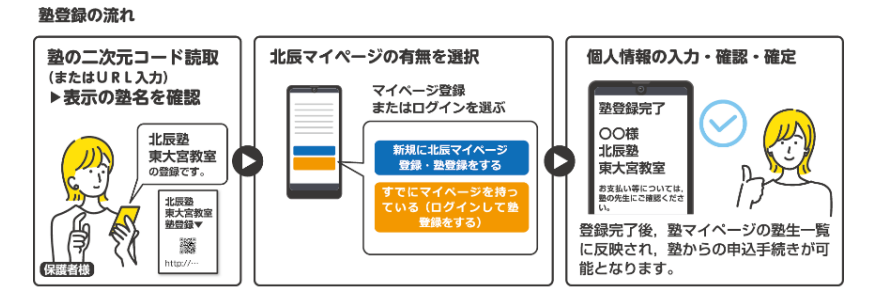

#### ③ 塾生の塾登録状況の確認

塾マイページにログイン後最初に表示される画面(「お申込み手続き回の選択」をクリックした画 面)でお申し込みをするテストの「受付中」をクリックします。

| 北辰テスト                                                                                                    | 熟マイペ-                                                                                                    | -ÿ              |              |                                      |      |               | ログアウト        |  |  |  |  |  |
|----------------------------------------------------------------------------------------------------|----------------------------------------------------------------------------------------------------|-----------------|--------------|--------------------------------------|------|---------------|--------------|--|--|--|--|--|
| お申込み手続き<br>回の選択                                                                                          | s =•                                                                                                    | モー ご入会状況        | 5 <b>5</b> 3 | い手続き の 生徒様配布用<br>整型時のご案内             |      |               |              |  |  |  |  |  |
| 0000                                                                                                    |                                                                                                    | △教室様            |              | 北辰図書からのお知                            | ISU  |               |              |  |  |  |  |  |
| <ul> <li>・数 構</li> <li>・数 構</li> <li>・数 構</li> <li>・ 数 提 報</li> <li>・ からPDF3</li> <li>2025年4月</li> </ul> | ・         第 町 11234         ・         ・         ・         3年〇副北原デストは〇月〇日(木) 気付開始です。           ・          ・         ・         ・         ・         第         3年〇副北原デストは〇月〇日(木) 気付開始です。           ・          ・         ・         ・         ・         ・         第           ・          ・         ・         ・         ・         ・         ・         ・           ・          ・         ・         ・         ・         ・         ・         ・         ・         ・         ・         ・         ・         ・         ・         ・         ・         ・         ・         ・         ・         ・         ・         ・         ・         ・         ・         ・         ・         ・         ・         ・         ・         ・         ・         ・         ・         ・         ・         ・         ・         ・         ・         ・         ・         ・         ・         ・         ・         ・         ・         ・         ・         ・         ・         ・         ・         ・         ・         ・         ・         ・         ・         ・         ・         ・         ・         ・ |                 |              |                                      |      |               |              |  |  |  |  |  |
| 74<br>74                                                                                                 | 実施予定日                                                                                                    | 中达于統合規模         | お支払い<br>時切日  | 中」をワリックすると該当面の中広手続<br>ただ今の状況・確認できる内容 | 中込人数 | 受缺会場掲載<br>予定日 | 整資料配信<br>予定日 |  |  |  |  |  |
| 中 3                                                                                                    | 第1回<br>4/27(日)                                                                                                    | 3/27(木)~4/6(日)  | 4/9(水)       | 受付終了 申认状況と受解会場<br>の確認                | 20   | 4/18(金)       | 5/12(月)      |  |  |  |  |  |
| 中 3                                                                                                    | 第2回<br>6/22(日)                                                                                                    | 5/15(木)~6/1(日)  | 6/4(水)       | 受付中                                  | 15   | 6/13(金)       | 7/1(火)       |  |  |  |  |  |
|                                                                                                    | 98 x 173                                                                                                    | \$/15/#1+6/1(8) | 6(4(*)       |                                      | 10   | 61121423      | 3/3/200      |  |  |  |  |  |

## 塾登録をした塾生の一覧が表示されます。

| 北层 | ラテスト 塾マイページ                                                                                                    |           |         |                   |        |        |       |            | ログアウト  |  |  |
|----|----------------------------------------------------------------------------------------------------|-----------|---------|-------------------|--------|--------|-------|------------|--------|--|--|
|    | お申込み手続き 生徒一                                                                                                    | 覧 ご入金状況 お | ら支払い手続き | 生徒様配布用<br>塾登録のご案内 | ,      |        |       |            |        |  |  |
|    |                                                                                                    |           |         |                   |        |        |       |            |        |  |  |
|    | エーマン パンビュー ・レーシャルレー     東点 単語になってまた。     ホール・レンド、     オールンをあるののは当取しるまた。     ホール・レンド、     ホールンをあるののは当取しるまた。     ホールに表示されないな様期には「物理的のご案内」を考して、加定マイルーンに数を登録するようを広えください。     本のには、1000mmのご案内」を考して、加定マイルーンに数を登録するようを広えください。     本のには、1000mmのご案内」を考して、加定マイルーンに数を登録するようを広えください。 |           |         |                   |        |        |       |            |        |  |  |
| ſ  | 全15件 (1/7ページ)                                                                                                    |           |         | 77 PIGHT P C/VCC  | 042703 | < << 1 | 2 3   | 4 5 6 7    | 7 >> > |  |  |
|    | 教室(教室)名                                                                                                    | 生徒氏名      | 申込する    | 塾内連番<br>(5桁の数)    | 申込日    | 中学校名   | 12.51 | 生年月日       | 受験番号   |  |  |
|    | 0000巻 AAAA教室                                                                                                    | 北辰 太郎     |         |                   |        | 北辰東中学校 | 男子    | 2021年4月5日  |        |  |  |
|    | 0000巻 △△△△教室                                                                                                    | 北辰 花子     |         |                   |        | 北辰東中学校 | 女子    | 2021年5月10日 |        |  |  |

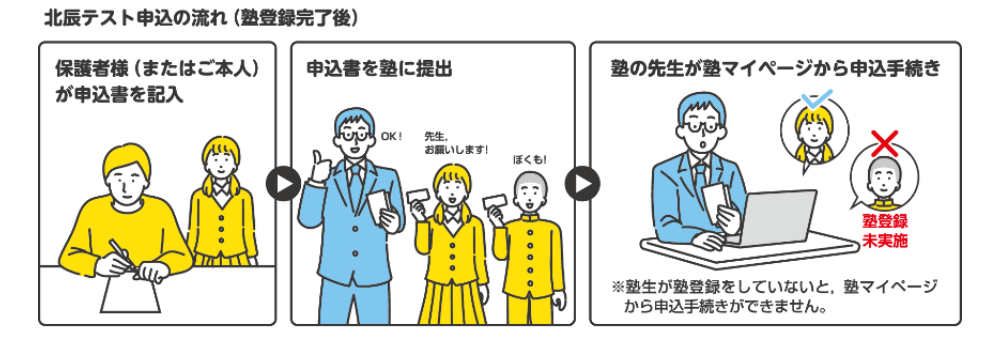

① 塾生からのお申し込み受付

各テストの受付開始時に「申込書兼案内チラシ」を塾生へ配付してください。案内チラシの下部 が塾生が塾へ提出する申込書ですので塾内での受付確認用としてください。※回収した申込書の北 辰図書への送付は不要です。申込書は貴塾で適切な管理、破棄をお願いします。

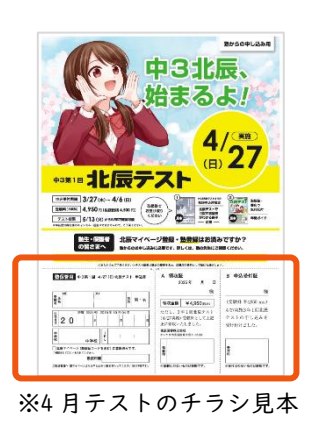

- ② 塾マイページから申込手続き
  - (ア)塾マイページにログイン後最初に表示される画面(「お申込み手続き回の選択」をクリックした画面)でお申し込みをするテストの「受付中」をクリックします。

| 北辰テスト 塾マイページ |                                                                                                    |                |                |             |        |                     |        |               |              |  |  |
|--------------|----------------------------------------------------------------------------------------------------|----------------|----------------|-------------|--------|---------------------|--------|---------------|--------------|--|--|
| a<br>E       | 8申込み手続き<br>回の選択                                                                                                    | 生徒一覧           | こ ご入金状況        | お支払         | い手続き 回 | 生徒様配布用<br>塾登録のご案内   |        |               |              |  |  |
|              | 0000                                                                                                    | ₽              | △教室 様          |             |        | 北辰図書からのお知り          | 5ŧ     |               |              |  |  |
|              | <ul> <li>・ 25 番 号 : 1234 ・本部コード: 5678</li> <li>・ 25 番 号 : 1234 ・本部コード: 5678</li> <li>・ 本部名 : 塾名本部</li> <li>生 往様への整登録の説明用に、上記メニュー「生 徒様配布用整登録のご案内」<br/>からPDFデータをダウンロードしてご利用ください。</li> </ul> |                |                |             |        |                     |        |               |              |  |  |
|              | 2025年周                                                                                                    | 度 北辰テスト        | ∼お申し込み手絲       | 売き([受付「     | 中] をクリ | ックすると該当回の申込手続き      | ができます) |               |              |  |  |
|              | 学年                                                                                                    | 実施予定日          | 申込手続き期間        | お支払い<br>締切日 | ただ     | 今の状況・確認できる内容        | 申込人数   | 受験会場掲載<br>予定日 | 塾資料配信<br>予定日 |  |  |
|              | 中 3                                                                                                    | 第1回<br>4/27(日) | 3/27(木)~4/6(日) | 4/9(水)      | 受付約    | 冬了 申込状況と受験会場<br>の確認 | 20     | 4/18(金)       | 5/12(月)      |  |  |
|              | 中 3                                                                                                    | 第2回<br>6/22(日) | 5/15(木)~6/1(日) | 6/4(水)      | 受      | 付中                  | 15     | 6/13(金)       | 7/1(火)       |  |  |
|              | 中 2                                                                                                    | 第1回<br>6/22(日) | 5/15(木)~6/1(日) | 6/4(水)      | 受      | 付中                  | 10     | 6/13(金)       | 7/3(木)       |  |  |
|              |                                                                                                    |                |                |             |        |                     |        |               |              |  |  |

(イ) 塾登録をした塾生の一覧が表示されます。

| テスト 塾マイページ                                                                                                    |                                                                                           |                                                                 |                   |                        |                                                                            |                      |                                                      | ログアウト                         |  |  |  |
|----------------------------------------------------------------------------------------------------|-------------------------------------------------------------------------------------------|-----------------------------------------------------------------|-------------------|------------------------|----------------------------------------------------------------------------|----------------------|------------------------------------------------------|-------------------------------|--|--|--|
| 3申込み手続き 生徒-<br>回の選択 生徒-                                                                                                    | 一覧 ご入金状況 さ                                                                                | お支払い手続き                                                         | 生徒様配布用<br>塾登録のご案P | Ø                      |                                                                            |                      |                                                      |                               |  |  |  |
| 中3 第2回 申込手                                                                                                    | 続き                                                                                        |                                                                 |                   |                        |                                                                            |                      |                                                      |                               |  |  |  |
| 現在・貴族に智能なれている生徒様の一覧を表示しています。<br>4月27日実際の中3第1期に授うストに申し込む装備デキェックを入れて、[チェックした生産で申し込む]をクリックしてください。お手続き開間中は盆加可能です。<br>すてになる下申しい込み得みの特徴は繋行できません。                                                                                                    |                                                                                           |                                                                 |                   |                        |                                                                            |                      |                                                      |                               |  |  |  |
| ・一覧に表示されない生徒様には「監登録のご」<br>・監内連貫は任意の5桁の数字を登録できます。<br>くキャンセルについて>お申し込み期間内(線t<br>くキャンセルについて>お申し込み期間内(線t<br>タ15月(1/2x)-3))                                                                                                    | 8内」を渡して、北辰マイページに塾を登録するようお伝え<br>塾内連番を使用されない場合には空白のままでお申し込み<br>7日18時まで)であれば、キャンセルをお受けしますのでれ | ください。<br>ください。<br>:辰図書にご連絡ください。このページ                            | わらはキャンセルでき        | きません。                  | < << 1                                                                     | 2 3                  | 4 5 6 7                                              | 7 >> >                        |  |  |  |
| 教室 (教室) 名                                                                                                    | 生徒氏名                                                                                      | 申込する                                                            | 塾内連番<br>(5桁の数)    | 申込日                    | 中学校名                                                                       | 性別                   | 生年月日                                                 | 受缺重号                          |  |  |  |
| 0000巻 AAAAA教室                                                                                                    | 北辰 太郎                                                                                     |                                                                 |                   |                        | 北辰東中学校                                                                     | 男子                   | 2021年4月5日                                            |                               |  |  |  |
| 0000巻 △△△△教室                                                                                                    | w= #7                                                                                     |                                                                 |                   |                        |                                                                            |                      |                                                      |                               |  |  |  |
|                                                                                                    | 46本 16丁                                                                                   |                                                                 |                   |                        | 北辰東中学校                                                                     | 女子                   | 2021年5月10日                                           |                               |  |  |  |
| 0000巻 △△△△教室                                                                                                    | 10家 105 一郎                                                                                | 申込済                                                             | 00003             | 2025年4月3日              | 北辰東中学校                                                                     | 女子男子                 | 2021年5月10日<br>2021年6月15日                             | 7654321                       |  |  |  |
| 〇〇〇〇巻         △△△△教室           〇〇〇〇巻         △△△△教室                                                                                                    | <ul> <li>ルズ 10丁</li> <li>北炭 一部</li> <li>北炭 春美</li> </ul>                                  | 中以所                                                             | 00003             | 2025年4月3日              | 北辰東中学校<br>北辰東中学校<br>北辰西中学校                                                 | 女子<br>男子<br>女子       | 2021年5月10日<br>2021年6月15日<br>2021年7月20日               | 7654321<br>7654322            |  |  |  |
| ●         ●         ●         ●         ●         ●         ●         ●         ●         ●         ●         ●         ●         ●         ●         ●         ●         ●         ●         ●         ●         ●         ●         ●         ●         ●         ●         ●         ●         ●         ●         ●         ●         ●         ●         ●         ●         ●         ●         ●         ●         ●         ●         ●         ●         ●         ●         ●         ●         ●         ●         ●         ●         ●         ●         ●         ●         ●         ●         ●         ●         ●         ●         ●         ●         ●         ●         ●         ●         ●         ●         ●         ●         ●         ●         ●         ●         ●         ●         ●         ●         ●         ●         ●         ●         ●         ●         ●         ●         ●         ●         ●         ●         ●         ●         ●         ●         ●         ●         ●         ●         ●         ●         ●         ●         ●         ● | 4.Dm KUT     2.U版 一郎     2.U版 春美     2.U版 夏子                                              | 中以済<br>()<br>()<br>()<br>()<br>()<br>()<br>()<br>()<br>()<br>() | 00003 00013 00004 | 2025年4月3日<br>2025年4月3日 | <ol> <li>北辰東中学校</li> <li>北辰東中学校</li> <li>北辰西中学校</li> <li>北辰西中学校</li> </ol> | 女子<br>男子<br>女子<br>女子 | 2021年5月10日<br>2021年6月15日<br>2021年7月20日<br>2021年8月25日 | 7654321<br>7654322<br>7654323 |  |  |  |

※一覧に表示されない塾生は塾登録が完了していません。塾登録をするように塾生へご案内く ださい。

※塾生が個人ですでに北辰テストへお申し込み済みの場合、「他申込済」と表示されます。重 複してのお申し込みはできません。

(ウ)お申し込みになる塾生の□にチェックを入れ、塾内連番を5桁で入力します。

※塾内連番を利用されない場合は塾内連番の入力の必要はありません。

| 教室(教室)名      | 生徒氏名  | 申込 | 53 | 塾内連番<br>(F#Eの時) | 申込日       | 中学校名   | 性别 | 生年月日       | 受験番号    |
|--------------|-------|----|----|-----------------|-----------|--------|----|------------|---------|
| 0000塾 4444章  | 北辰 太郎 | V  | ſ  | 10011           |           | 北辰東中学校 | 男子 | 2021年4月5日  |         |
| 0000塾 AAAA教室 | 北辰 花子 |    |    |                 |           | 北辰東中学校 | 女子 | 2021年5月10日 |         |
|              | 北辰 一郎 | 申込 | Ŧ  | 00003           | 2025年4月3日 | 北辰東中学校 | 男子 | 2021年6月15日 | 7654321 |

※3年7回や3年8回のテストでは問題タイプが2種類あります。申込をされる方の問題タイプにチェックを入れてください。

| () 塾内連番とは                                   |   |
|---------------------------------------------|---|
| 塾内での管理のためにご自由に設定可能な5桁の数字です。                 |   |
| 塾の塾生番号を入れる、教室番号を入れるなど各塾によりご利用方法は様々です        | • |
| ご自由にご利用ください。                                |   |
| ※2024 年度までは 4 桁でしたが、2025 年度より 5 桁に変更いたしました。 |   |

(エ)右上の「チェックした生徒で申し込む」をクリックします。

| 北辰テスト 塾マイページ                                                                                                    |                                                                                                    |         |                   |        |      |         |      |  |  |  |  |
|----------------------------------------------------------------------------------------------------|----------------------------------------------------------------------------------------------------|---------|-------------------|--------|------|---------|------|--|--|--|--|
| お申込み手続き<br>回の選択 生徒一間                                                                                                    | 覧 ご入金状況 お                                                                                                    | ら支払い手続き | 生徒様配布用<br>塾登録のご案内 |        |      |         |      |  |  |  |  |
| 中3 第2回 申込手続                                                                                                    | iđ                                                                                                    |         |                   |        |      |         |      |  |  |  |  |
| 現在、貴塾に登録されている生徒様の一覧を表示し<br>4月27日実施の中3第1回北辰テストに申し込む)<br>すでに使てお申し込み済みの場合は批択できまじ<br>・一覧に表示されない生徒様には「登録のご案内<br>・教人は悪いた気を発展できます。ま | 現在、賃給に登録されている生徒期の一覧を表示しています。<br>4月27日実施の中2番1回は街アストに申し込む生装にチェックを入れて、「チェックした生装で申し込む」をクリックしてください。お手続き開墾中は追旋可能です。<br>・すてに使てお押し込みみの時は当時できません。<br>・「単同業売力ないな法律化は「優告録のご案内」を渡して、北原マイページに整を登録するようお伝えください。 |         |                   |        |      |         |      |  |  |  |  |
| <キャンセルについて>お申し込み期間内(締切日<br>全15件(1/7ページ)                                                                                      | せん。                                                                                                    | < << 1  | 2 3 4 5 6         | 7 >> > |      |         |      |  |  |  |  |
| 教室(教室)名                                                                                                    | 生徒氏名                                                                                                    | 申込する    | 塾内連督<br>(5桁の数)    | 申込日    | 中学校名 | 性別 生年月日 | 受験番号 |  |  |  |  |

(オ)お申し込みされた塾生の表示が「申込済」に変わったことを確認します。

| 教室(教室)名      | 生徒氏名  | 申込する | 塾内連番<br>(5桁の数) | 申込日       | 中学校名   | 性別 | 生年月日       | 受験番号    |
|--------------|-------|------|----------------|-----------|--------|----|------------|---------|
| 0000塾 44443章 | 北辰 太郎 | 申込清  | 10011          |           | 北辰東中学校 | 男子 | 2021年4月5日  |         |
| 0000塾 AAAA教室 | 北辰 花子 |      |                |           | 北辰東中学校 | 女子 | 2021年5月10日 |         |
| 0000월 △△△△教室 | 北辰一郎  | 甲込済  | 00003          | 2025年4月3日 | 北辰東中学校 | 男子 | 2021年6月15日 | 7654321 |

※(ウ)~(オ)のお申し込み操作は申込受付期間であれば何度でも可能です。

例) 4/3に3名申込、4/5に2名申込、4/6に | 名申込なども可能

# 【キャンセルについて】

- ・「申込済み」に変わった後は塾マイページからはキャンセルできません。受付期間中のキャンセルについては北辰図書までご連絡ください。
- ・受付期間終了後のキャンセルはできません。

以上でお申込み手続きは完了です。

申込期間終了後の追加のご希望は北辰図書までご連絡ください。

3. 受験料のお支払い手続きについて

受験料のお支払いは「貴塾専用口座へのお振込」または「コンビニ支払い」から選択いただけます。

シマイページのメニューより「お支払い手続き」をクリックします。
 ※本部がお支払いする塾(教室)には「お支払い手続き」は表示されません。

| 北辰テスト           | 塾マイページ    |       |           |        |                         | ブアウト |
|-----------------|-----------|-------|-----------|--------|-------------------------|------|
| お申込み手続き<br>回の選択 | 生徒一覧      | ご入金状況 | お支払い手続き 回 | 生<br>聖 | と様配布用<br>≥録のご案内         |      |
| 0000塾           | · △△△△△教室 | 様     |           | 北辰     | 図書からのお知らせ               |      |
| ・塾 番            | 号:1234    | ·本部日  | 1ード: 5678 | 3 f    | FO回北辰テストはO月O日(木)受付開始です。 |      |

② 「貴塾専用口座へのお振込」または「コンビニ支払い」からご選択いただき、申込人数に応じた受験 料をご入金ください。

### A 貴塾専用口座へのお振込みの場合

表示されている口座番号は貴塾専用口座です。口座に直接お振込みください。振込手数料は貴塾で ご負担ください。

| 北辰テスト 塾マイページ 受験料お支払い手続き                                                                                                    |
|----------------------------------------------------------------------------------------------------|
| 整生からお預かりいただいた受験料から受付代行手数料を差し引いた額(4,950円 – 690円 = 4,260円)をお申込人数分<br>お支払いください。<br>お支払いく、①埼玉りそな銀行の資塾専用口座へのお振込み、②コンビニ支払い のどちらかを選択できます。 |
| お支払い金額の計算ツール                                                                                                    |
| お申込み人数を入力して、お支払い額の計算にご利用ください。 (※決済手続きには反映されません)                                                                                    |
| 申込人数: 例:10 人 × −人あたりの支払額4,260円 = 円(すべて税込)                                                                                          |
| ①埼玉りそな銀行へのお振込                                                                                                    |
| 下記の黄塾専用口座へお振込みください。この口座番号で黄塾からの入金を確認させていただきます。                                                                                     |
| 銀行 名: 毎正70 た340円<br>支店名: かわせみ支店 (942)<br>口盛勝号: (明識) 123456                                                                         |
| ※振込手数料は貴塾でご負担ください。                                                                                                    |
| ②コンドニを払い                                                                                                    |
| こちらからお手続きください。<br>お支払いの明限は、手続きした日から1週間以内です。期限を過ぎた場合は、改めてこちらからお手続き願います。                                                             |
| コンビニ支払い                                                                                                    |

# B コンビニ支払いの場合

「コンビニ支払い」から手続きしてください。

| 北辰テスト 塾マイページ 受験料お支払い手続き                                                                                                    | 北辰テスト 塾マイページ コンビニ支払い手続き                                                                                                   |
|----------------------------------------------------------------------------------------------------|----------------------------------------------------------------------------------------------------|
| 生かから政策PD(いた)には安静時から受付代計予数率を差し引いた数(4,950円 – 690円 = 4,260円)をお申込人数分<br>容然EUバくだてい、<br>お支払いは、②埼玉りそな銀行の魔動専用に座へのお知込み、③コンピニ支払い、のどちらかを選択できます。 | 下記のフォームにご入かいただき、最後に「次へ」を押してください。<br>米全て必須時間です。                                                                            |
| お支払い金額の計算ツール                                                                                                    | お支払い方法                                                                                                    |
| お申込みまを入力して、お支払い編の計算にご利用ください、(※説得手続きには貫換されません)<br>申込入数: 例:10 人 × ー人あたりの支払編4,260円 =                                                    | お支払いにたくコンとエンスストアを通び予想会を組めてくたない。<br>お選びいただいたコンビニアのお支払が増与等をメールでご取りします。<br>ご利用可能のコンビニコンスストア<br>(ロゴを通用すると、各コンビニの支払が)活を特徴できます) |
| ③埼玉りそな銀行へのお飯込                                                                                                    |                                                                                                    |
| 下記の商塾時期に達べお知込みください。このには無勝句で商型からの入会を確認させていたださます。                                                                                      |                                                                                                    |
| ②コンピニ支払い                                                                                                    | ※「1」以上の半角数字のみ、カンマは入力しないでください。                                                                                             |
| こちらからお手続きください。<br>お支払いの開催は、手続きした日から1週間以内です。周囲を担当た場合は、込めてこちらから封手続き違います。<br>コンビニ実払い                                                    | S→号(C)070まで約170ます。<br>コンビニエンスストア書訳<br>選択してください マ                                                                          |
|                                                                                                    | <b>2</b> A (2.5                                                                                                    |

| 北辰テスト 査マイページ コンビニ支払い手続き                          | 图 能前回曲<br>There you. 藝                                                                                                    |    |
|--------------------------------------------------|----------------------------------------------------------------------------------------------------|----|
| お支払い内容に誤りがないかをご確認ください。                           | お申し込み時のがたちござい取した。<br>このページで「我行動何~出込動何>」が表示されていることをご知識ください。                                                                                                    |    |
| お支払い方法                                           | 今回の応援払いの内容をメール通信していますのでご始めください。<br>メール対応がない場合はが振行業で対象に合わせください。                                                                                                    |    |
| コンビニ文払い                                          | 21473867347F                                                                                                    |    |
| お支払い金額                                           | まは40万平時をは約7して80万年時に、<br>セジンイレブンにて期期やたち時にとされ、                                                                                                    |    |
| 123,456円                                         | <u>私の用いたから</u><br>受付着く私が用う<br>2000/00010001                                                                                                    |    |
| コンビニエンスストア                                       | 8 32-VET-CORESTINGER (SAUDE) 10-VET (SAUDE) 10-VET |    |
| セプンイレプン                                          | *************************************                                                                                                    |    |
| 瞬間内に、コンビニにてお支払いください。瞬間までにお支払いの種語がとれない場合は無効となります。 | ☆●●● 番号が表示されます。                                                                                                    |    |
| お支払い 広る                                          | **** メールでもご案内しまで                                                                                                    | す。 |
|                                                  | n 2024 HOLUSE INTO SIG n 🔿                                                                                                    |    |

選択したコンビニの店頭で<u>|週間以内</u>にお支払いください。 お支払い手数料は弊社で負担します。

③ 入金の履歴は「ご入金の状況」でご確認いただけます。

塾マイページのメニューより「ご入金の状況」をクリック

| 北辰テスト 塾マ-        | イページ   |           |           |                   |                 | ログアウト |
|------------------|--------|-----------|-----------|-------------------|-----------------|-------|
| お申込み手続き<br>回の選択  | 生徒一賢   | ご入金状況 お   | ちちない手続き 回 | 生徒様配布用<br>塾登録のご案内 |                 |       |
| 0000 <b>2</b> A2 | \△△△教室 | 様         |           | 北辰図書からの           | お知らせ            |       |
| ·塾番号:            | 1234   | ・本部コード: 5 | 678       | 3年〇回北辰テスト         | は〇月〇日(木)受付開始です。 |       |

④ 今年度の入金履歴が表示されます。

## ・貴塾専用口座へのお振込みの場合

ご入金が確認後の反映のためお時間がかかります。

### ・コンビニ支払いの場合

ご入金前は「支払い待ち」と表示され、ご入金が完了すると「支払い済み」と表示されます。 ※お支払い期限が過ぎた場合は無効となります。あらためて塾マイページからお手続きください。

| と辰テスト塾マイベージ ネット申込                                                       |                                                                  |                                         |                                      |          |  |  |  |  |  |
|-------------------------------------------------------------------------|------------------------------------------------------------------|-----------------------------------------|--------------------------------------|----------|--|--|--|--|--|
| ችット ምሪ ዋ                                                                | 徒一覧                                                              | ご入金の状況                                  | お支払い手続き                              | iø II→→- |  |  |  |  |  |
| ご入金の状況                                                                  |                                                                  |                                         |                                      |          |  |  |  |  |  |
| 2025年度のご入金状況<br>銀行振込や現金などの                                              | Rをお知らせいたし:<br>お支払い履歴は、反                                          | ます。<br>気映までに少し時間が                       | がかります。                               |          |  |  |  |  |  |
| ※2025年4月3日(木):<br>お支払い手続き                                               | からお支払い可能で<br>はこちらから [                                            | 2. J                                    |                                      |          |  |  |  |  |  |
|                                                                         |                                                                  |                                         |                                      |          |  |  |  |  |  |
|                                                                         |                                                                  |                                         |                                      |          |  |  |  |  |  |
| ご入金履歴                                                                   |                                                                  |                                         |                                      | ר        |  |  |  |  |  |
| ご入金履歴<br>日時                                                             | お支払い方法                                                           | お支払い状況                                  | 全額                                   | ך        |  |  |  |  |  |
| ご入金履歴<br>日時<br>2024年3月27日 15:34                                         | お支払い方法<br>コンピニ                                                   | お支払い状況<br>支払い特ち                         | 金額<br>30,000円                        |          |  |  |  |  |  |
| ご入金履歴<br>日時<br>2024年3月27日 15:30<br>2024年3月27日 15:30                     | お支払い方法<br>の コンビニ<br>の コンビニ                                       | お支払い状況<br>支払い将ち<br>支払い済み                | 全額<br>30,000円<br>30,000円             |          |  |  |  |  |  |
| ご入金履歴<br>日時<br>2024年3月27日 15:30<br>2024年3月27日 15:30<br>2024年3月27日 15:30 | お支払い方法       コンピニ       コンピニ       コンピニ       銀行販込               | お支払い状況<br>支払い特ち<br>支払い済み<br>入金済み        | 全額<br>30,000円<br>30,000円<br>100,000円 |          |  |  |  |  |  |
| ご入金履歴<br>日時<br>2024年3月27日 15:34<br>2024年3月27日 15:34<br>2024年3月27日 15:34 | お支払い方法       コンビニ       コンビニ       コンビニ       第行第込               | お支払い状況<br><b>支払い特ち</b><br>支払い済み<br>入金済み | 全額<br>30,000円<br>30,000円<br>100,000円 |          |  |  |  |  |  |
| ご入金履歴<br>日時<br>2024年3月27日 15:33<br>2024年3月27日 15:33<br>2024年3月27日 15:33 | お支払い方法       ロ       コンビニ       ロ       コンビニ       ロ       スパテ第込 | お支払い状況<br>支払い特ち<br>支払い済み<br>入金済み        | 金額<br>30,000円<br>30,000円<br>100,000円 |          |  |  |  |  |  |

4. 受験会場の確認について

お申込みいただいた塾生の受験会場はテスト実施9日前の金曜日の夕方に確認できます。

 シマイページにログイン後最初に表示される画面(「お申込み手続き回の選択」をクリックした画面) より「受付終了 申込状況と受験会場の確認」をクリックします。

| 北辰テスト 塾マイページ |                                                                       |                                               |                                                |                                    |         |                      |                |               | 「ログアウト               |
|--------------|-----------------------------------------------------------------------|-----------------------------------------------|------------------------------------------------|------------------------------------|---------|----------------------|----------------|---------------|----------------------|
| お<br>回       | )申込み手続き<br> の選択                                                       | 生徒一覧                                          | ご入金状況                                          | お支払                                | い手続き 回  | 生徒様配布用<br>塾登録のご案内    |                |               |                      |
|              | 0000                                                                  |                                               | △教室 様                                          |                                    |         | 北辰図書からのお知り           | 6 <del>世</del> |               |                      |
|              | <ul> <li>・ 29 番</li> <li>・ 29 認証</li> <li>生徒様への<br/>からPDFラ</li> </ul> | 号:1234<br>コード:ABCI<br>D 型登録の説明用に<br>データをダウンロー | ・本部<br>D1234 ·本部<br>、上記メニュー「生徒様<br>ドしてご利用ください。 | 「コード: 5678<br>」名 : 翌名本<br>配布用塾登録のご | 部       | 3年0回北辰テストは0月0        | 日(木)受付         | 開始です。         |                      |
|              | 2025年度                                                                | 度 北辰テスト                                       | ∼お申し込み手縦                                       | 売き([受付・                            | 中] をクリッ | ックすると該当回の申込手続き       | ができます)         |               |                      |
|              | 学年                                                                    | 実施予定日                                         | 申込手続き期間                                        | お支払い<br>締切日                        | ただ今     | の状況・確認できる内容          | 申込人数           | 受験会場掲載<br>予定日 | <b>塾</b> 資料配信<br>予定日 |
|              | 中3                                                                    | 第1回<br>4/27(日)                                | 3/27(木)~4/6(日)                                 | 4/9(水)                             | 受付終     | 了 申込状況と受験会場<br>了 の確認 | 20             | 4/18(金)       | 5/12(月)              |
|              | 中 3                                                                   | 第2回<br>6/22(日)                                | 5/15(木)~6/1(日)                                 | 6/4(水)                             | 受付      | 中                    | 15             | 6/13(金)       | 7/1(火)               |
|              | 中2                                                                    | 第1回<br>6/22(日)                                | 5/15(木)~6/1(日)                                 | 6/4(水)                             | 受付      | 寸中                   | 10             | 6/13(金)       | 7/3(木)               |
|              |                                                                       |                                               |                                                |                                    |         |                      |                |               |                      |

お申込みされた塾生に受験会場が表示されますのでご確認ください。
 ※他申込済みの塾生の受験会場も表示されます。

| 教室(教室)名              | 生徒氏名  | 申込状況 | 塾内連番<br>(5桁の数) | 申込日       | 中学校名   | 性别 | 生年月日        | 受験番号    | 受験会場     |
|----------------------|-------|------|----------------|-----------|--------|----|-------------|---------|----------|
| 0000塾 △△△△教室         | 北辰 太郎 | 申込済  | 20101          | 2025年4月7日 | 北辰東中学校 | 男子 | 2021年4月5日   | 7654327 | 北辰東西学院高校 |
| 0000월 <u>AAAA</u> 教室 | 北辰 花子 | 申込済  | 20102          | 2025年4月7日 | 北辰東中学校 | 女子 | 2021年5月10日  | 7654326 | 北辰東西学院高校 |
| 0000 <b>塾</b> △△△△教室 | 北辰一郎  | 申込済  | 00003          | 2025年4月3日 | 北辰東中学校 | 男子 | 2021年6月15日  | 7654321 | さいたま南北高校 |
| 0000登 AAAA教室         | 北辰 春美 | 申込済  | 00013          | 2025年4月7日 | 北辰西中学校 | 女子 | 2021年7月20日  | 7654322 | 北辰東西学院高校 |
| 0000 <u>塾</u> △△△△教室 | 北辰 夏子 | 他申込済 | 00004          | 2025年4月3日 | 北辰西中学校 | 女子 | 2021年8月25日  | 7654323 | 北辰東西学院高校 |
| 0000 <u>월</u> △△△△教室 | 北辰 次郎 | 他申込済 | 10011          | 2025年4月3日 | 北辰西中学校 | 男子 | 2021年9月30日  | 7654324 | さいたま南北高校 |
| 0000 <u>题</u> (111)  | 北辰 三郎 | 申込済  | 02005          | 2025年4月7日 | 北辰南中学校 | 男子 | 2021年10月10日 | 7654325 | 北辰東西学院高校 |

# 5. よくあるお問い合わせ

- 認証コードがわからない。
   郵送にて塾マイページログイン用「塾認証コード」のご案内を送付しております。見つからない場合は北辰図書までご連絡ください。
- ② 塾マイページのワンタイムURLのメールが届かない。
   「@hokushin-t.jp」のメールが受信できるよう受信設定を行ってください。
- ③ 申し込みする塾生が一覧に表示されない。
   塾生の北辰マイページに塾登録が済んでいないためです。「北辰マイページ 塾登録のご案内」を塾
   生へ配付し、塾登録を行うようご案内ください。
- ④ 表示された塾生の氏名や中学校等の表示が誤っている。
   塾生の北辰マイページの登録情報を修正する必要があります。塾生に北辰マイページにログインし
   登録内容の変更より手続きしていただくようご案内ください。
- ⑤ 入塾した生徒から前の塾で塾登録をしていると言われた。 塾生の北辰マイページの塾登録を変更する必要があります。北辰図書へご連絡ください。
- ⑥ 塾生が退塾する。
   塾生の北辰マイページの塾登録を削除する必要があります。北辰図書へご連絡ください。
- ⑦ キャンセルしたのに申込済みと表示されている。

キャンセルの塾マイページへの反映にはお時間がかかります。申込済みと表示されていてもキャン セルされた塾生には受験会場が表示されていませんのでご確認ください。 (塾生に受験票は発行されません。)

- ⑧ コンビニ支払いで支払い期限が切れてしまった。 支払い期限が切れたお支払いは無効です。塾マイページから再度お支払い手続きをお願いします。
- ⑨ 専用口座に振り込んだが入金履歴が反映されない。

お振込みの場合には銀行への入金確認後の反映のためお時間がかかります。数日たっても反映され ていない場合には北辰図書までご連絡ください。

> お問い合わせは北辰図書へ <u>https://www.hokushin-t.jp/contact/</u> TEL.0570-06-0103(平日9時~18時)